電源投入後のキー入力について

## 1. 電源投入後

画面上には右のような画像が表示されます。

画面左下の「WindowsXP」と書かれた部 分の白黒反転表示を確認して、Enter キー を押します。もし表示が「Vine Linux 3.1」 を指していた場合、矢印キー 1 1 で 「WindowsXP」に切り替えて、Enter キ ーを押します。

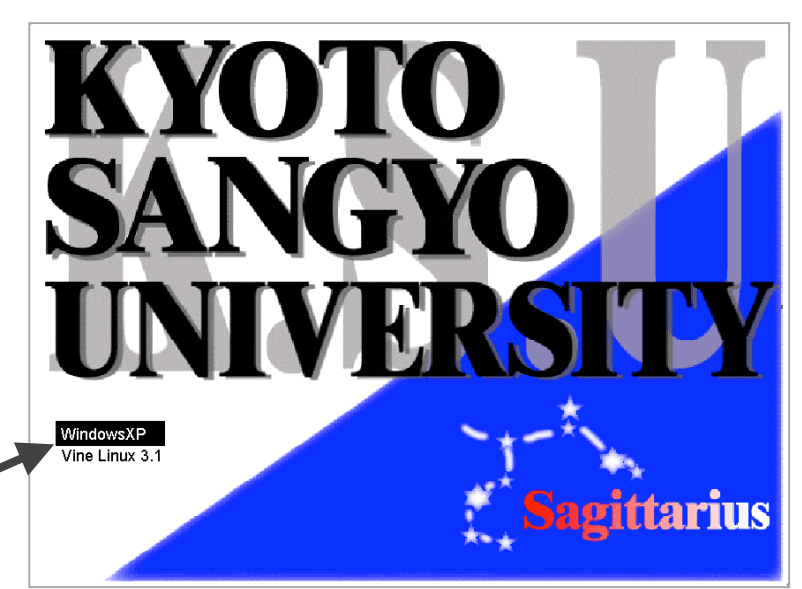

矢印キーと Enter キーの位置:

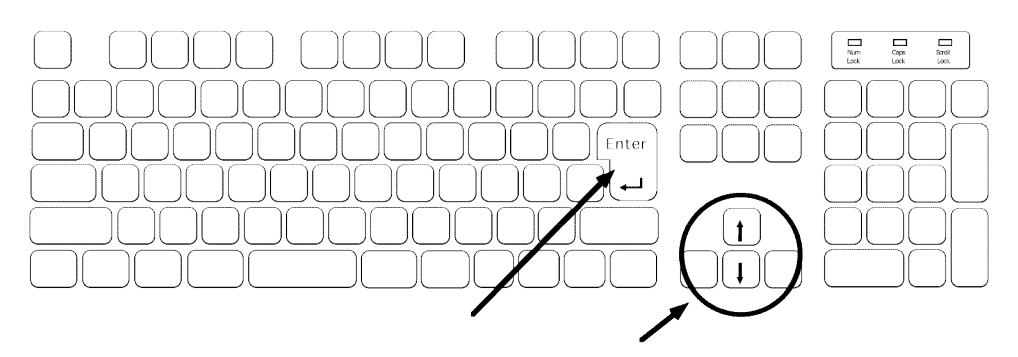

## 2. LOGIN

画面上には右のようなウィンドウ(四角い枠)が表示 されます。

書かれている通り、Control, Alt, Delete キーを同時 に押します。

操作としては、Control キーと Alt キーをふたつとも 押したままにしてから、Delete キーを一度押すよう にすると良いでしょう。

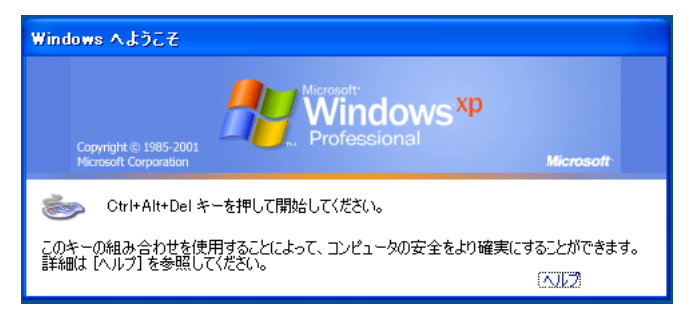

各キーの位置:

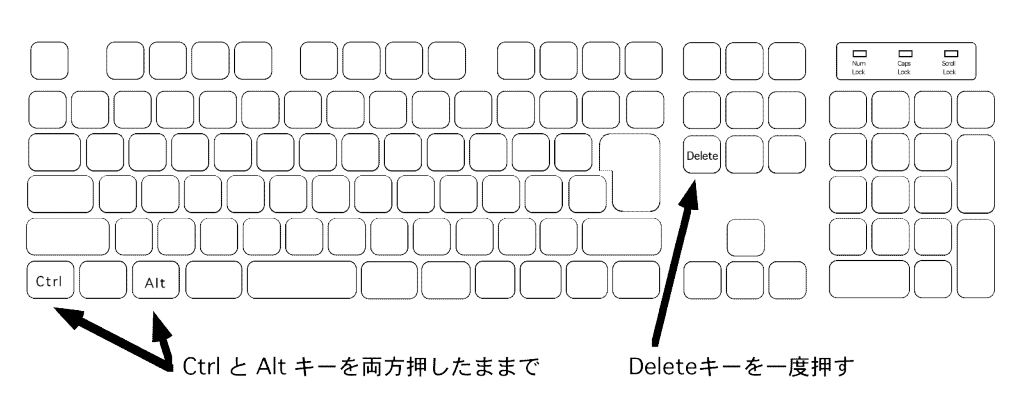

画面には右のようなウィンドウが表示されます。 「ユーザー名」部分に自分のユーザ名(恐らく g123456 のよ うなもの)を入力し、「パスワード」部分にパスワード (2dWL#34 のようなもの)を入力します。

まず、「ユーザ名」の右にある記入欄にカーソル(|)が点滅 していることを確認し、キーボードを一文字ずつ押して入力 します。カーソルが点滅していない場合は入力できません。 マウスポインタ()を記入欄に移動させ、記入欄の上でクリ ックしてください。打ち間違いは「Back Space」キーで訂正 できます。

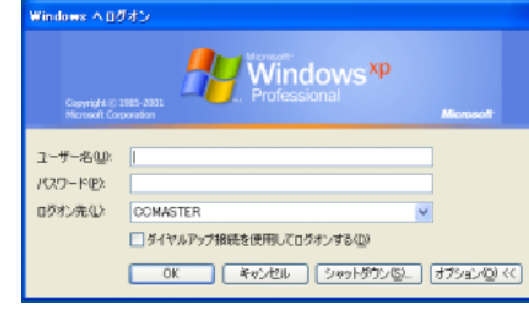

なお、今の段階では数字の入力にはキーボード右側のテンキ ーは使いません。キーボードの左半分、上から二列目の数字 キーを使ってください。

同様の操作で「パスワード」も入力します。「パスワード」の右にある記入欄に今度はマウスポインタ (松) を移動させて、クリックし、カーソル(|)をパスワード記入欄で点滅させてから入力します。

文字、記号の入力方法: アルファベットとひらがなしか書かれていないキー、例えば <sup>M</sup> <sup>●</sup> は、普通に押すと小文字の「m」が入力されます。Shift キ ーを押しながら入力すると「M」と大文字になります。

数字が0~9まで横一列に書かれたキー、例えば (5え)は、普通に 押すと数字の「5」、Shift キーを押しながら入力すると記号で ある「%」が入力されます。

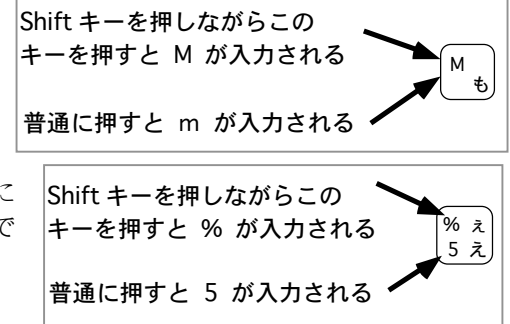

パスワードは、他の人に見られないように、どのような文字を入力しても「\*」に置き換えられて表示され ます。もし正しい文字が打ち込めているか自信がない場合は、いったんユーザ名の記入欄にその記号などを 入力してみると良いでしょう。確認できたら「Back Space」キーで消しましょう。

各キーの場所:間違いやすい記号と、Shift キー、Backspaceキーなど

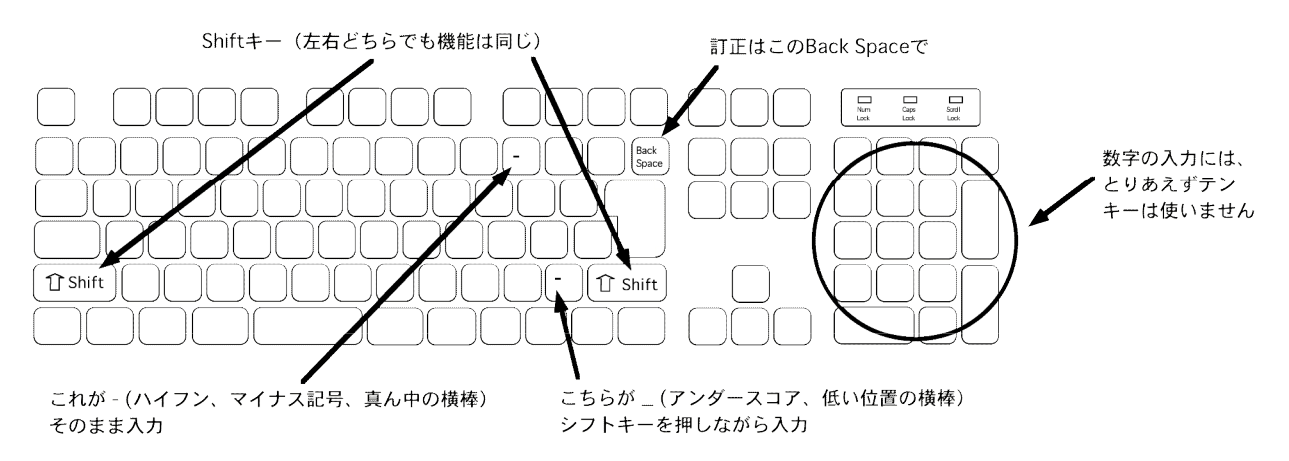

ユーザ名とパスワードが入力できたら「OK」と書かれたボタン(小さな枠)をクリックしてください。 これでLOGINできるはずです。